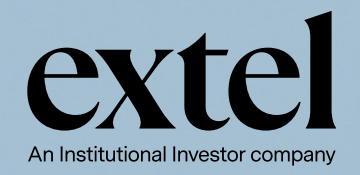

# Extel Insights Dashboard

Quick Start User Guide -Sell Side Research Providers

# **Sell Side Research Providers**

The Extel Insights Sell Side Research Dashboard is designed to explore and analyse survey data, providing actionable insights for company strategy and competitive positioning

| Voter Company Type                                            | Voter Type                       |                  | Voter Count                        | ny               |             | Voter S                                 | ub-Regior | n                |                  | Voter Custor          | n Region        | Voter Company HQ             | Voter Comm Band                                                               | Voter AUM Band                                              |
|---------------------------------------------------------------|----------------------------------|------------------|------------------------------------|------------------|-------------|-----------------------------------------|-----------|------------------|------------------|-----------------------|-----------------|------------------------------|-------------------------------------------------------------------------------|-------------------------------------------------------------|
| Voting Firms<br><b>1,506</b> <sup>1,406</sup> <sub>2022</sub> | Voters<br>5,484 <sup>4,813</sup> |                  | Vote Count<br>98.52k <sup>80</sup> | t<br>5.8k<br>122 | Sel         | I Side Fin<br>135 <sup>133</sup><br>202 | ms<br>2   | 2                | Analy<br>2,930   | sts<br>02,927<br>2022 | Commission Weig | ghted Score - Aggregations b | y Commission Weighted Sco<br>Consumer Discr<br>Internet<br>Autos & Auto Parts | re - Aggregations by Sector Name<br>84,84<br>83,07<br>82,89 |
| Firms by Commission Weighted S                                | Score - Aggregations             | Vote<br>Count    | Vote Count                         | Vote             | Rank        | Rank                                    | Rank      | Wtd<br>Share     | Wtd<br>Share     | Wtd<br>Share          |                 | 13.1%                        | Consumer Stapl<br>Banks & Non-ba<br>Industrials (Indu                         | 81,93<br>80,957<br>77,082                                   |
| Totals                                                        | 2,110,346                        | 98,523           | 86,800                             | +11,723          |             |                                         | -         |                  |                  | -                     | C 20.9%         |                              | Property<br>Basic Materials                                                   | 77,079                                                      |
|                                                               | 342,706<br>302,011               | 15,516<br>13,992 | 13,665<br>12,514                   | +1,851<br>+1,478 | 1P<br>2P    | 1P<br>2P                                | 0         | 16.25%<br>14.32% | 16.85%<br>14.46% | -0.60%<br>-0.14%      |                 | 66.1%                        | Healthcare, Phar                                                              | 74                                                          |
|                                                               | 260,097<br>255.695               | 10,369           | 8,749<br>10.206                    | +1,620           | 3P<br>RU(4) | RU(4)<br>3P                             | +1        | 12.34%           | 11.34%           | 1.00%                 |                 |                              | ndu Chemicals, Oil &                                                          | 73                                                          |
|                                                               | 236,847                          | 10,393           | 7,787                              | +2,606           | RU(5)       | RU(5)                                   | 0         | 11.23%           | 9.71%            | 1.52%                 |                 |                              | Economics                                                                     | 72.1                                                        |
|                                                               | 71,899                           | 3,521            | 2,726                              | +1,098           | RU(6)<br>7  | RU(6)<br>9                              | +2        | 3.41%            | 2.86%            | 0.55%                 |                 |                              | China Research                                                                | 71,6                                                        |
|                                                               | 64,620<br>54,753                 | 2,895<br>2,716   | 2,852<br>2,385                     | +43<br>+331      | 8<br>9      | 7<br>10                                 | -1<br>+1  | 3.06%            | 3.26%            | -0.20%                |                 | hu De die e                  | technology Mard                                                               | 71,3                                                        |
|                                                               | 48,818                           | 3,052            | 2,618                              | +434             | 10          | 11                                      | +1        | 2.32%            | 2.35%            | -0.04%                | weighted scores | by Region                    | Voter Country 👻                                                               |                                                             |
|                                                               | 36,958                           | 1,846            | 1,722                              | +124             | 12          | 13                                      | -3        | 1.75%            | 1.60%            | 0.15%                 |                 | т                            | Thailand                                                                      |                                                             |
|                                                               | 34,663<br>25,113                 | 1,868<br>1,449   | 1,826                              | +42              | 13<br>14    | 12                                      | -1<br>0   | 1.64%            | 1.88%            | -0.24%<br>-0.26%      |                 | South Kore                   | Bal                                                                           |                                                             |
|                                                               | 18,057                           | 610              | 605                                | +5               | 15          | 15                                      | 0         | 0.86%            | 1.00%            | -0.14%                |                 | United Kingdom               |                                                                               |                                                             |
|                                                               | 8,723                            | 305              | 337                                | -32              | 17          | 18                                      | +1        | 0.40%            | 0.43%            | -0.02%                |                 | Malaysia                     |                                                                               |                                                             |
|                                                               | 7,678                            | 462<br>454       | 679<br>391                         | -217<br>+63      | 18<br>19    | 16<br>19                                | -2<br>0   | 0.36%            | 0.49%            | -0.12%<br>-0.01%      |                 | Australia                    |                                                                               | 35.2% Hong Kong                                             |
|                                                               | 5,967                            | 322<br>370       | 344                                | -22<br>+250      | 20<br>21    | 20<br>47                                | 0         | 0.28%            | 0.33%            | -0.04%                |                 | Taiwan 3.6%                  |                                                                               |                                                             |
|                                                               | 4,439                            | 308              | 262                                | +46              | 22          | 22                                      | 0         | 0.21%            | 0.25%            | -0.04%                |                 |                              |                                                                               |                                                             |
|                                                               | 4,419<br>4,329                   | 178<br>345       | 400                                | -11              | 23          | 23                                      | -3        | 0.21%            | 0.24%            | -0.03%                | Unit            | ited States 11.2%            |                                                                               |                                                             |
|                                                               |                                  |                  |                                    |                  |             |                                         |           |                  |                  |                       |                 |                              |                                                                               |                                                             |
|                                                               |                                  |                  |                                    |                  |             |                                         |           |                  |                  |                       |                 |                              |                                                                               |                                                             |
|                                                               |                                  |                  |                                    |                  |             |                                         |           |                  |                  |                       |                 |                              |                                                                               |                                                             |
|                                                               |                                  |                  |                                    |                  |             |                                         |           |                  |                  |                       |                 |                              |                                                                               |                                                             |
|                                                               |                                  |                  |                                    |                  |             |                                         |           |                  |                  |                       |                 |                              |                                                                               |                                                             |
|                                                               |                                  |                  |                                    |                  |             |                                         |           |                  |                  |                       |                 |                              |                                                                               |                                                             |
|                                                               |                                  |                  |                                    |                  |             |                                         | _         |                  | _                | _                     |                 |                              |                                                                               |                                                             |
|                                                               |                                  |                  |                                    |                  | -           |                                         |           |                  |                  |                       |                 | Management                   |                                                                               |                                                             |
|                                                               |                                  |                  |                                    |                  |             |                                         |           |                  |                  |                       |                 |                              |                                                                               |                                                             |

# **Opening the Dashboards**

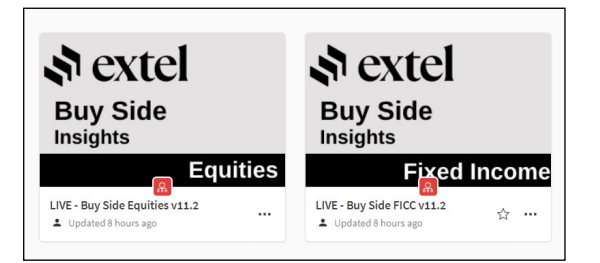

Two core dashboards will be available on the main page. One consists of the Survey Results, the other shows a detailed list of Buy Side Participants who voted in the survey .

**Tip #1:** Often useful to open both dashboards side by side in new tabs.

**Tip #2:** Understanding who voted in previous surveys can be helpful in preparing for the survey and marketing communications.

#### **Summary Dashboard - Firms**

**Survey Universe** 

- · Slice & Dice capability to click and delve deeper into data by using various filters.
- Layer several dimensions together (for example Region and Size Band).
- These filters are applied by using the selection boxes at the top of the screen or by clicking directly into the charts.

| জ extel sum                              | ary Das         | hboard - F                 | irms                  |                                       |                 |              |                                        |               |                      |                       |                             |              |                                  |                                                                    | <                                                           |
|------------------------------------------|-----------------|----------------------------|-----------------------|---------------------------------------|-----------------|--------------|----------------------------------------|---------------|----------------------|-----------------------|-----------------------------|--------------|----------------------------------|--------------------------------------------------------------------|-------------------------------------------------------------|
| Survey                                   | Year SurveyArea |                            |                       |                                       |                 |              | Sector                                 | Name          |                      |                       | CategoryName Global Brokers |              | Published Sectors                | Commission Weighted                                                |                                                             |
| Voter Company Type                       | Voter           | Гуре                       | Voter Country         |                                       |                 |              | Voter Sub-Region                       |               |                      |                       | Voter Custom Region Voter   |              | Voter Company HQ                 | Voter Comm Band                                                    | Voter AUM Band                                              |
| Voting Firms 1,506 <sup>1,406</sup> 2022 | 5,4             | Voters<br>1844,813<br>2022 | 3                     | Vote Count<br>98.52k <sup>86</sup> 20 | :<br>3.8k<br>22 | Sell         | Side Firi<br>35 <sup>133</sup><br>2022 | ms<br>2       | 2                    | Ana y<br>2 <b>,93</b> | rsts<br>02,927<br>2022      | ommission V  | leighted Score - Aggregations by | Commission Weighted Soc Consumer Discr Internet Autos & Auto Parts | ore - Aggregations by Sector Name<br>04,0<br>83,07<br>02,00 |
| Firms by Commission Weidh                | ad C            |                            | _                     |                                       | _               |              |                                        | _             | _                    | _                     |                             | metro Nesea  |                                  | Consumer Stapl                                                     | 81,938                                                      |
| Sell-Side Firm                           | Q.              | Wtd Points<br>2023         | Vote<br>Count<br>2023 | Vote Count<br>2022                    | Vote<br>Delta   | Rank<br>2023 | Rank<br>2022                           | Rank<br>Delta | Wtd<br>Share<br>2023 | Wtd<br>Share<br>2022  | Wtd<br>Share<br>Delta       |              | 13.1%                            | Banks & Non-ba<br>Industriets (Indu<br>Property                    | 80,957<br>77,082<br>77 079                                  |
| Tatala                                   |                 | 2,110,346                  | 98,523                | 86,800                                | +11,723         |              |                                        |               |                      |                       |                             | 20           | 9%                               | Basic Materials                                                    | 75                                                          |
|                                          |                 | 342,706                    | 15,516                | 13,665                                | +1,851          | 1P           | 1P                                     | 0             | 16.25%               | 16.85%                | -0.60%                      |              | 66.1%                            | Healthcare, Phar                                                   | 74,                                                         |
|                                          |                 | 302,011                    | 13,992                | 12,514                                | +1,478          | 212          | 2P<br>DU(4)                            | 0             | 14.32%               | 14.46%                | -0.14%                      |              | Inc                              | u Chemicals, Oil &                                                 | 73                                                          |
|                                          |                 | 255 695                    | 11,916                | 10,206                                | +1,020          | BU(4)        | 3P                                     |               | 12.34%               | 12 25%                | -0.13%                      |              |                                  | Insurance                                                          | 73                                                          |
|                                          |                 | 236,847                    | 10,393                | 7,787                                 | +2,606          | RU(5)        | RU(5)                                  | 0             | 11.23%               | 9.71%                 | 1.52%                       |              |                                  | Economics                                                          | 70.                                                         |
|                                          |                 | 178,758                    | 8,920                 | 7,822                                 | +1,098          | RU(6)        | RU(6)                                  | 0             | 8.48%                | 8.66%                 | -0.18%                      |              |                                  | Economics                                                          | 12,0                                                        |
|                                          |                 | 71,899                     | 3,521                 | 2,726                                 | +795            | 7            | 9                                      | +2            | 3.41%                | 2.86%                 | 0.55%                       |              |                                  | China Research                                                     | 71,6                                                        |
|                                          |                 | 64,620                     | 2,895                 | 2,852                                 | +43             | 8            | 7                                      | -1            | 3.06%                | 3.26%                 | -0.20%                      |              |                                  | Technology Hard                                                    | 71,1                                                        |
|                                          |                 | 54,753                     | 2,716                 | 2,385                                 | +331            | 9            | 10                                     | +1            | 2.60%                | 2.51%                 | 0.09%                       | Weighted Sco | res by Region                    |                                                                    |                                                             |
|                                          |                 | 48,818                     | 3,052                 | 2,618                                 | +434            | 10           | 11                                     | +1            | 2.32%                | 2.35%                 | -0.04%                      |              |                                  | Voter Country                                                      |                                                             |
|                                          |                 | 48,646                     | 2,171                 | 2,362                                 | -191            | 11           | 8                                      | -3            | 2.31%                | 2.89%                 | -0.58%                      |              | Th                               | siland                                                             |                                                             |
|                                          |                 | 30,908                     | 1,040                 | 1,722                                 | +124            | 12           | 13                                     | *1            | 1.70%                | 1.00%                 | 0.10%                       |              | Ja                               | ben,                                                               |                                                             |
|                                          |                 | 25.113                     | 1,449                 | 1,555                                 | -106            | 14           | 14                                     | 0             | 1.19%                | 1.45%                 | -0.26%                      |              | South Korea                      |                                                                    |                                                             |
|                                          |                 | 18,057                     | 610                   | 605                                   | +5              | 15           | 15                                     | 0             | 0.86%                | 1.00%                 | -0.14%                      |              | United Kinodom                   |                                                                    |                                                             |
|                                          |                 | 9,650                      | 854                   | 732                                   | +122            | 16           | 17                                     | +1            | 0.46%                | 0.45%                 | 0.01%                       |              | Malaunia                         |                                                                    |                                                             |
|                                          |                 | 8,723                      | 305                   | 337                                   | -32             | 17           | 18                                     | +1            | 0.41%                | 0.43%                 | -0.02%                      |              | Meleysie                         |                                                                    |                                                             |
|                                          |                 | 7,678                      | 462                   | 679                                   | -217            | 18           | 16                                     | -2            | 0.36%                | 0.49%                 | -0.12%                      |              | Australia                        |                                                                    | Hong Kong                                                   |
|                                          |                 | 7,063                      | 454                   | 391                                   | +63             | 19           | 19                                     | 0             | 0.33%                | 0.34%                 | -0.01%                      |              |                                  |                                                                    | 35.2%                                                       |
|                                          |                 | 5,967                      | 322                   | 344                                   | -22             | 20           | 20                                     | 0             | 0.28%                | 0.33%                 | -0.04%                      |              | Taiwan 3.6%                      |                                                                    |                                                             |
|                                          |                 | 4,904                      | 370                   | 120                                   | +250            | 21           | 47                                     | +26           | 0.23%                | 0.06%                 | 0.17%                       |              |                                  |                                                                    |                                                             |
|                                          |                 | 4,439                      | 308                   | 262                                   | +46             | 22           | 22                                     | 0             | 0.21%                | 0.25%                 | -0.04%                      |              |                                  |                                                                    |                                                             |
|                                          |                 | 4,419                      | 345                   | 400                                   | -55             | 23           | 23                                     | -3            | 0.21%                | 0.24%                 | -0.03%                      |              | Inited States 11.2%              |                                                                    |                                                             |
|                                          |                 | 4,131                      | 318                   | 195                                   | +123            | 25           | 27                                     | +2            | 0.20%                | 0.17%                 | 0.03%                       |              |                                  |                                                                    |                                                             |
|                                          |                 | 3,883                      | 144                   | 44                                    | +100            | 26           | 67                                     | +41           | 0.18%                | 0.03%                 | 0.15%                       |              |                                  |                                                                    |                                                             |
|                                          |                 | 3,837                      | 136                   | 157                                   | -21             | 27           | 24                                     | -3            | 0.18%                | 0.23%                 | -0.05%                      |              |                                  |                                                                    |                                                             |
|                                          |                 | 3,745                      | 205                   | 78                                    | +127            | 28           | 34                                     | +6            | 0.18%                | 0.12%                 | 0.06%                       |              | 12.05                            |                                                                    |                                                             |
|                                          |                 | 2,927                      | 105                   | 75                                    | +30             | 29           | 39                                     | +10           | 0.14%                | 0.09%                 | 0.05%                       |              | 12.070                           | 18.3%                                                              |                                                             |
|                                          |                 | 2,830                      | 143                   | 160                                   | -17             | 30           | 28                                     | -2            | 0.13%                | 0.16%                 | -0.03%                      |              | Singapore                        | 10.010                                                             | <b>0</b> 1111                                               |
|                                          |                 | 2,452                      | 93                    | 118                                   | -25             | 31           | 25                                     | -6            | 0.12%                | 0.18%                 | -0.06%                      |              |                                  | Mainland                                                           | unina                                                       |
|                                          |                 | 2,433                      | 119                   | 87                                    | +32             | 32           | 31                                     | -1            | 0.12%                | 0.13%                 | -0.02%                      |              |                                  |                                                                    |                                                             |

#### Weighted Points, Share of Vote, Deltas vs Prev. Year

**Top Ranked Firms** 

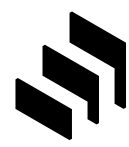

#### **Buy Side Participants**

- Open Survey Participants App (second dashboard app from the Qlik Hub screen list to utilise with Analytics).
   Filter list by demographics to identify specific voter segments.
- First sheet can be used for undertaking analysis in conjunction with the Results Dashboards.
- Second sheet (Buy Side Participants -Sectors) provides a complete downloadable list of Voting Firms, including the Sector voted on. Dropdown function available in the Voter Region chart, which can be used to change to Voter Sub Region or Voter Custom Region.

| Survey                   | SurveyType         | Year                       |          | CategoryNar                   | ne                        | SectorName | Pi     | blished Sectors |                                |                |
|--------------------------|--------------------|----------------------------|----------|-------------------------------|---------------------------|------------|--------|-----------------|--------------------------------|----------------|
|                          |                    |                            |          |                               |                           |            |        |                 | 8.7                            |                |
|                          |                    |                            |          |                               | Industries Research<br>10 |            |        | Courts          | y Research                     | Macro Research |
| Voting Firms             | Voters             | Vote Count                 |          | Sectors Voted                 |                           |            |        |                 |                                |                |
| 1,015                    | 5,484              | 98.52k                     | •        | 36****                        |                           |            |        |                 |                                |                |
| kry Side Voter Companies | - from Votes Table |                            |          |                               |                           |            |        |                 |                                |                |
|                          | 0 0                |                            |          | Sec                           | et                        |            |        |                 |                                |                |
| y Side Company           | A Region A         | Company Type 2023          | meights_ | Coordinated Vote Type Voted : | 2                         |            |        |                 |                                |                |
| als                      |                    |                            |          |                               |                           |            |        |                 |                                |                |
|                          | Hong Kong          | Hedge Funds                | Band 6   | Individual Voting             |                           |            |        |                 |                                |                |
|                          | Mainland China     | Hedge Funds                | Band 6   | Individual Voting             |                           |            |        |                 | Eirms by Type                  |                |
|                          | Hong Kong          | Other Traditional Accounts | Band 6   | Individual Voting             | Region Type - Water Cox   | antry      |        |                 | and ]                          |                |
|                          | Hong Kong          | Other Traditional Accounts | Band 6   | Individual Voting             |                           |            |        |                 |                                | _              |
|                          | United Kingdom     | Other Traditional Accounts | Band 1   | Firm Vote                     | Firms by Redion Type      |            |        |                 |                                |                |
|                          | United Arab        | Other Traditional Accounts | Band 4   | Team Vote                     |                           |            |        | _               | 800 -                          |                |
|                          | Emirates           |                            |          |                               | Hong Kong                 |            |        |                 |                                |                |
|                          | Italy              | Other Traditional Accounts | Band 6   | Individual Voting             |                           |            |        |                 |                                |                |
|                          | India              | Other Traditional Accounts | Band 1   | Individual Voting             | Mainland China            |            |        |                 | 10.0                           |                |
|                          | Manuand China      | Other Traditional Accounts | Band 1   | individual voting             |                           | 1.0        |        |                 |                                |                |
|                          | Singapore          | Other Traditional Accounts | Band 6   | Individual Voting             | Snpepore                  |            |        |                 |                                |                |
|                          | Canada             | Other Traditional Accounts | Band 5   | Individual Voting             |                           |            |        |                 |                                |                |
|                          | Mainland China     | Other Traditional Accounts | Band 5   | Individual Voting             | United States             |            |        |                 | 200 1                          |                |
|                          | Malaysia           | Other Traditional Accounts | Band 5   | Individual Voting             | Australia                 |            |        |                 |                                |                |
|                          | Hong Kong          | Other Traditional Accounts | Band 3   | Individual Voting             |                           |            |        |                 | e J                            |                |
|                          | Mainland China     | Other Traditional Accounts | Band 3   | Individual Voting             | Tativan                   |            |        |                 | a Farma and                    |                |
|                          | Malaysia           | Other Traditional Accounts | Band 3   | Individual Voting             |                           |            |        |                 | Harry and the                  |                |
|                          | Philippines        | Other Traditional Accounts | Band 3   | Individual Voting             |                           | 0 100 2    | 00 300 | 400 500         | 0.                             |                |
|                          | Singapore          | Other Traditional Accounts | Band 3   | Individual Voting             | Firms by Weighting B      | and        |        |                 | Firms by Coordinated Vote Type |                |
|                          | South Korea        | Other Traditional Accounts | Band 3   | Individual Voting             |                           |            |        |                 | 900 ]                          |                |
|                          | Talwan             | Other Traditional Accounts | Band 3   | Individual Voting             | Rend 1                    |            |        |                 |                                |                |
|                          | Inaliand           | Other Inactional Accounts  | Band 3   | Individual Voting             |                           |            |        |                 |                                |                |
|                          | Hong Kong          | Heating E-state            | Band 6   | Individual Voting             | Bend 2                    |            |        |                 |                                |                |
|                          | Hone Kone          | Hering Davis               | Baad 5   | Individual Violan             |                           |            |        |                 |                                |                |
|                          | Canada             | Other Traditional Accounts | Band 6   | Individual Voting             | Bend 3                    |            |        |                 | 450 -                          |                |
|                          |                    |                            |          |                               |                           |            |        |                 |                                |                |
|                          | Singapore          | Other Traditional Accounts | Band 6   | Individual Voting             | Band 4                    |            |        |                 |                                |                |
|                          | Hong Kong          | Hedge Funds                | Band 6   | Firm Vote                     | East                      |            |        |                 |                                |                |
|                          | Hong Kong          | Other Traditional Accounts | Band 6   | Individual Voting             | c bhea                    |            |        |                 |                                |                |
|                          | Hong Kong          | Hedge Funds                | Band 5   | Individual Voting             | Bento                     |            |        |                 | 0                              |                |
|                          | India              | Hedge Funds                | Band 5   | Individual Voting             | Dario                     |            |        |                 | St pt                          | 1              |
|                          | Hong Kong          | Other Traditional Accounts | Band 2   | Team Vole                     |                           |            |        |                 | and the second                 | 45             |

#### **Notes on Filters and Controls**

- Basic navigation, filters work the same in all dashboards.
- Filter selections:

.

- Green selected item(s).
- White available options.
- Grey not available based on other selection.
- Filter controls (back/fwd/clear all) plus modifying, clearing individual selections are at the top left of screen. Page/Sheet navigation controls are at the top right of screen.
- Once filters are in place in one tab they carry over and apply in other tabs.

| Filter In<br>Controls                                                                                               | dividual<br>Filters                          |            |            |              |                |                   | Page/She<br>Navigatic |
|----------------------------------------------------------------------------------------------------|----------------------------------------------|------------|------------|--------------|----------------|-------------------|-----------------------|
| Assets a a a a a a a a a a a a a a a a a a a                                                                        | Survey<br>Developed Europe F<br>mary - Firms | Ress ×     |            |              |                |                   | Sheets                |
| Survey                                                                                                    | Year                                         | SurveyArea | SectorName | CategoryName | Global Brokers | Published Sectors | Commission Weigh V    |
| Survey ()<br>Q. Search in listbox<br>Developed Europe Research<br>All-Asia Research Team<br>All-Japan Research Team | Team -                                       |            |            |              |                |                   |                       |

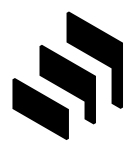

#### Summary Dashboard - Firms: Drill Deeper

- Results reconfigured based on interactive drill down & filters.
- The filter bar at the top of the screen contains two rows of filters.
- The first row controls the Survey level attributes, Survey name, Sector, Categories etc.
- The second row controls voter profile level attributes, Voter Company Type, Voter location etc. Filter the results by a specific Sector and/or explore the results by specific voter profiles (e.g. UK based Hedge Fund voters).

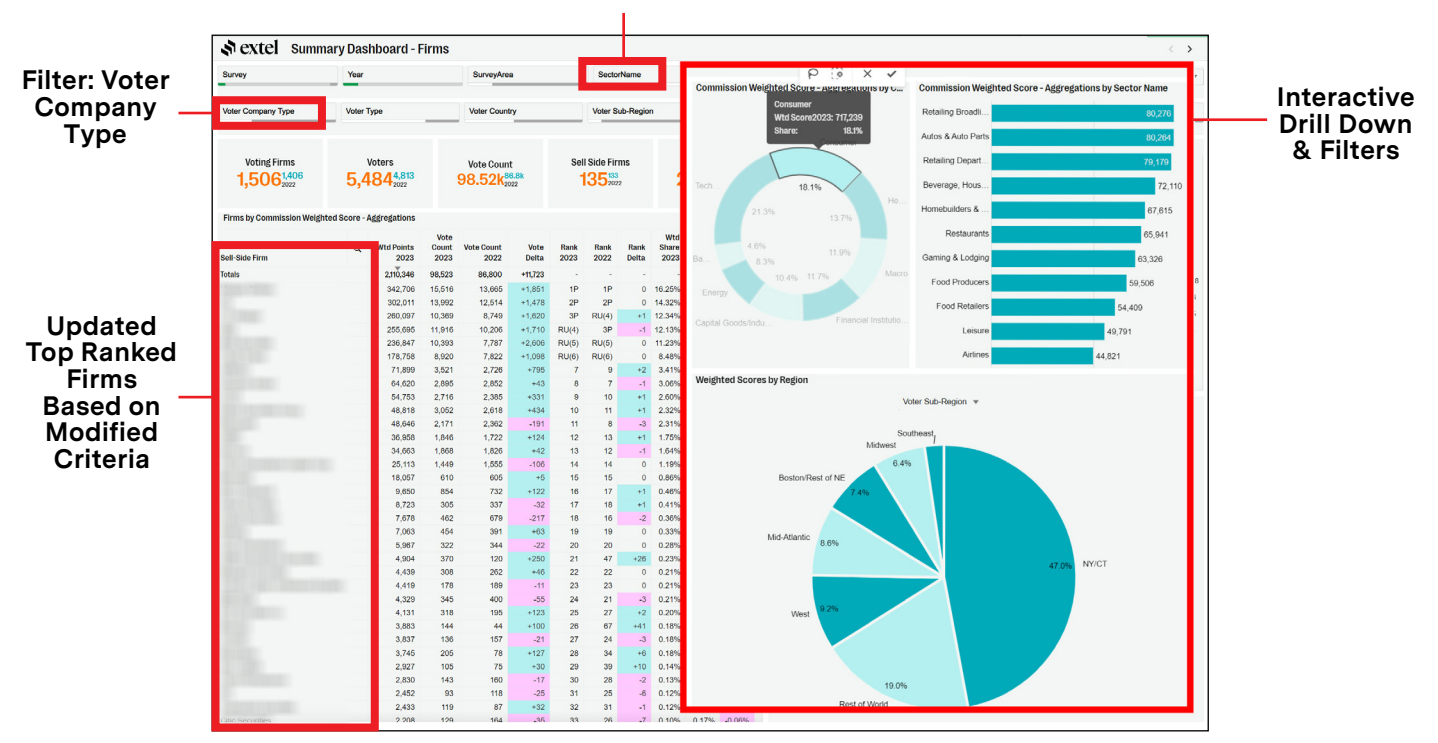

#### Filter: Category

# Summary Dashboard Extended Data (Beta Version)

An alternative view of the Summary Page provides additional data points

| urvey.           | Year'                      |                          | suveyves              |            | - 54                         | containe          |                    | CategoryNam |                  | Global       |                       | Published Sectors                                    | Commission Weighted                    |
|------------------|----------------------------|--------------------------|-----------------------|------------|------------------------------|-------------------|--------------------|-------------|------------------|--------------|-----------------------|------------------------------------------------------|----------------------------------------|
| ter Concerv Type | Voter Type                 | Voter C                  | iountry               | Voter S    | ub-Region                    |                   | Voter Custom Ra    | gion        | Voter Company    | y HQ         | Voter Comm Ba         | nd Voter AUM Band                                    | 101                                    |
| P<br>Hover here  | Voting Firms<br>1,667,557  | vot<br>4,21              | ers<br>83,786<br>3002 | Vote (     | Count<br>k <sup>101,58</sup> |                   |                    | sell Sid    | e Firms<br>3 Hit | 2,84         | Wysts<br>142,861      | Technologi, Media 8 Needith Ce<br>Telecommunications | re Transid Go<br>Ballholloon Go<br>Fia |
| un / Minim       | Fin by Commission W        | eighted Score - Aggregat | ions                  |            |                              |                   |                    |             |                  |              |                       |                                                      | terg                                   |
| er / rinde       | Sel de Firm                | Q. Rank 2823             | Whit Palets<br>2023   | Rank Delta | •                            | Wtd Share<br>2023 | Wod Share<br>Delta | Vote Count  | Vate Delta       | Voting Firms | Voting Firms<br>Delta |                                                      |                                        |
|                  | Sec                        |                          | 4,008,693             |            |                              |                   |                    | 111.000     | -6,759           | 1.007        | -538                  | Commission Weighted Score - Aggregation              | ons by Sector Name                     |
|                  | Res and the                | 19 💠                     | 3601                  |            | -1                           |                   | -0.014             | 1.000       | -1,242           | 840          | -18                   | Software Largecap                                    |                                        |
|                  |                            | 29-0                     | 1000                  | 1          | -1                           |                   |                    | 1000        | -910             | -            | - 10                  | Parranta Propagar                                    |                                        |
|                  | 1                          | 39 🕈                     | 104.00                | 1          | +1                           | 4100-1            | -                  | 6.000       | - 10.0           |              | - 12                  | Downian Gratage                                      |                                        |
| Sala Canad       | No. of Concession, Name    | RU(4) +                  | 100.000               | 1          | -4                           | 1000-1            | 4748               | 1.017       | -128             |              | -14                   | Internet Largecap                                    |                                        |
| Cone Count       |                            | RU(S) 🔶                  | 1000                  |            | +3                           |                   | -1.000             | 1000        | -0.000           |              | -167                  | Dedival Egypment                                     |                                        |
|                  | -                          | RU(6) +                  | 110.000               | 1          | 4                            | 1.000             | -0.000             | 1.00        |                  | 110          | - 10                  | Economica                                            |                                        |
| firm Count       | No. Annual Property in     | RU(7) +                  |                       | 1          | -1                           | 1.000             | -0.000             | 1.000       |                  |              | -10                   | Danks Largecap                                       |                                        |
|                  | 100                        |                          | 1000                  | 1          | 4                            | 1000              | -1.10              | 1,007       | - 616            | 100          | - 10                  | Health Care Facilities                               |                                        |
| Pres. Year       | the log-bourbox            |                          | 1000                  | 1          | +2                           |                   | -0.000             | 1.000       | - 4.48           |              | - 11                  | Medical Supplies & D.                                |                                        |
| Hide             |                            | 10 +                     | <b>100</b>            | 1          | +2                           | 1000              | 4.10               | 1.100       |                  | -            | - 67                  | Retaing Broadines                                    |                                        |
| Deltas           | 1.0                        |                          | 1                     | 1          | 4                            | 1000              | 4.100              | 100         |                  | -            | 1.00                  | Autor & Auto Parts                                   |                                        |
| 101m             | -                          | 12                       | a 19                  | 1          | - 1                          | 1.000             | 4.119              | 4,010       | - 10             |              | - 10                  | Aerospacz & Delene.                                  | P                                      |
| Patient          | the second                 | 13                       | <b>1</b> 12           | 1          | -1                           | 1.000             | -6.458             | 1.675       | - 612            |              | - 10                  | Retaining Department                                 | 2                                      |
| Hits             | 10.000                     | 14                       | 105                   |            | 11                           | 100.0             | -0.155             | 1.000       |                  | 100          |                       | Arbury A forley View Sub I                           | terre v                                |
|                  | Con Name                   | 15                       | 29                    |            | -6                           | 1.000             | 1.000              | 1,784       | -1.000           | 444          | -                     | la de uni                                            |                                        |
|                  | Page No. of Co.            | 16                       | -18                   |            |                              | 1.000             | -0.000             | 1.010       | - 100            | -            | - 28                  | Boston Flant of NE                                   |                                        |
|                  | for exclusion              | 17                       | 250                   | 1          | +1                           | 1.001             | -0.00              | 1.000       |                  | 101          | -14                   | Md-Atlantic                                          |                                        |
|                  | Real Property lies         | 18                       | 178                   | 1          | -1                           | 1.000             |                    | 1.010       | - 188            | 100          | -12                   | 718                                                  |                                        |
|                  | And the Appropriate        | 19                       | .502                  |            |                              | 1.000 -           | 4.10               | 1,479       | -18              | 115          | -12                   |                                                      |                                        |
|                  | -                          | 28                       | 280                   |            |                              | 1.000             | -0.075             | 1,008       | -118             |              | -64                   | 102%                                                 | ALC:N NYCT                             |
| and a            | and the first state        | 21                       | 1.580                 |            |                              | 1.000             | -6.018             | 1,085       | -14              | 285          | -25                   |                                                      |                                        |
| •                | the section of further     | 22                       | 2,043                 |            |                              | 1.000.0           | -0.018             | 1,185       | -114             | 285          | -15                   | 1275                                                 |                                        |
|                  | Real Property Name         | 23                       | 1.379                 |            |                              | 4/80 4            | -0.018             | 110         | -18              | 200          | +28                   | West                                                 |                                        |
|                  | Transferration 1           | 24 -                     | 7.884                 | 1          | +1                           | 4.195.4           | -6.015             | 824         | -78              | 244          | +82                   |                                                      |                                        |
|                  | Real Processing Procession | 25                       | 2,366                 | 1          | -1                           | 6.051 -           | 4105               | 100         |                  | 186          | -0                    | Liest of Works                                       |                                        |
|                  | the state bourbar.         | 26                       | 1,918                 | 1.11       |                              | 4.000 -           | -0.045             | 110         | -18              | 200          | +21                   |                                                      |                                        |

Hide

Switches

- Show/Hide switches allow additional data points to be displayed as required.
- The sheet allows you to configure specific information you wish to display, additional data points include:
  - Ratings: The percentage of votes received with ratings/scores of 5, 4, 3, 2 or 1. This can be effectively used to understand the quality of the votes, (5 denotes high quality).
  - Benchmark: The delta in the weighted score/ points to achieve a published position is shown (e.g. how far away from the published position).

#### Detailed Firm Focus: All your Firm's Key Results in One Sheet

A single sheet that pulls together key information for an individual firm across: Overall Results, Sector Results, Analyst Results and Voter Profiles.

- Red & Green indicators on both the Category/ Sector block chart and the Voter Profiles shown in the image below illustrate a change in rankings from the previous year.
- Any Sell Side firm can be chosen to determine competitors strengths and weaknesses.
- Benchmark: The delta in the weighted score/points to achieve a published position is shown (e.g. how far away from the published position).

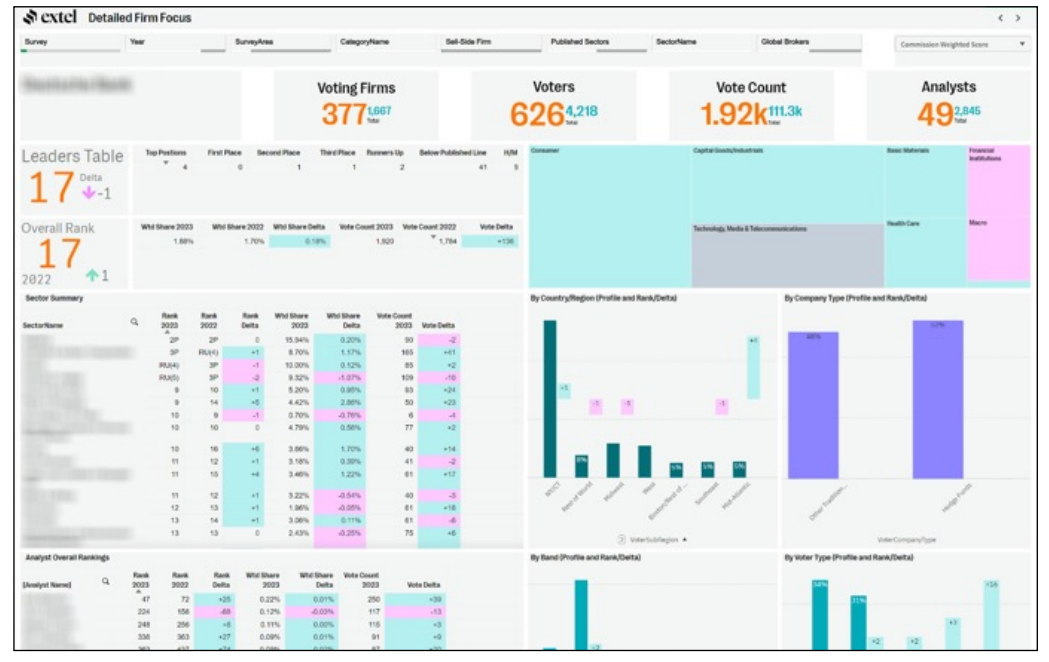

#### **Rankings By Firm - Sector by Sector Details and Benchmarks**

This page is where you can view Sector by Sector details per specific firm.

- Select the Sell Side firm using the filter bar drop down.
- Use the benchmark filter on the top right to set the ranked position to benchmark against (1P, 2P, 3P, Runner up, 10P).
- Runner up is the most commonly used filter as 1P through runner up all contribute to the Leaders Table. Runner up is the lowest threshold to cross to get onto the Leaders Table.

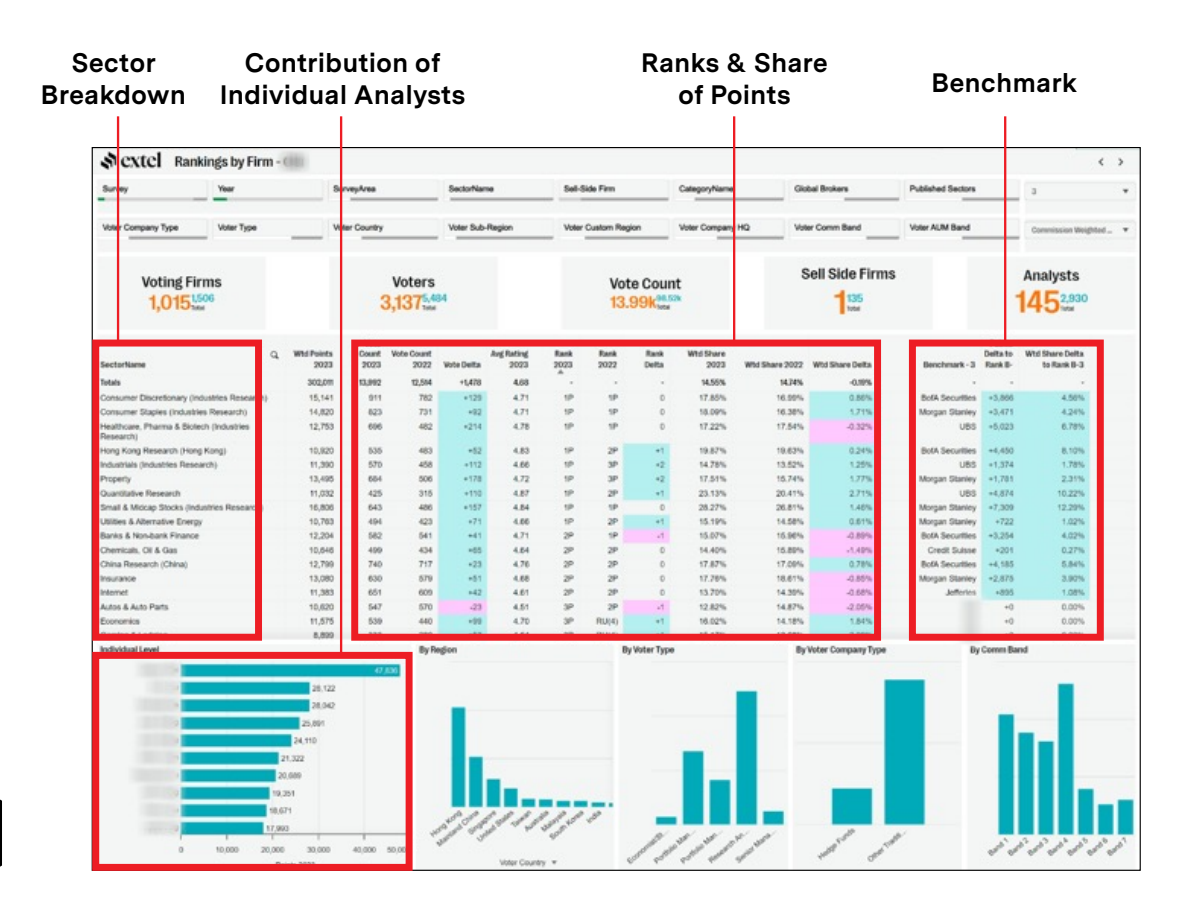

# Analyst View: Firm Specific Rankings and Votes Profile

This page is where you can view Individual Analyst results.

- Select the Sell Side firm to analyse using the filter bar drop down.
- Select an individual sector, either directly from the table of results or the filter bar 'Sector Name' filter, to review analyst detailed results and voter profiles.

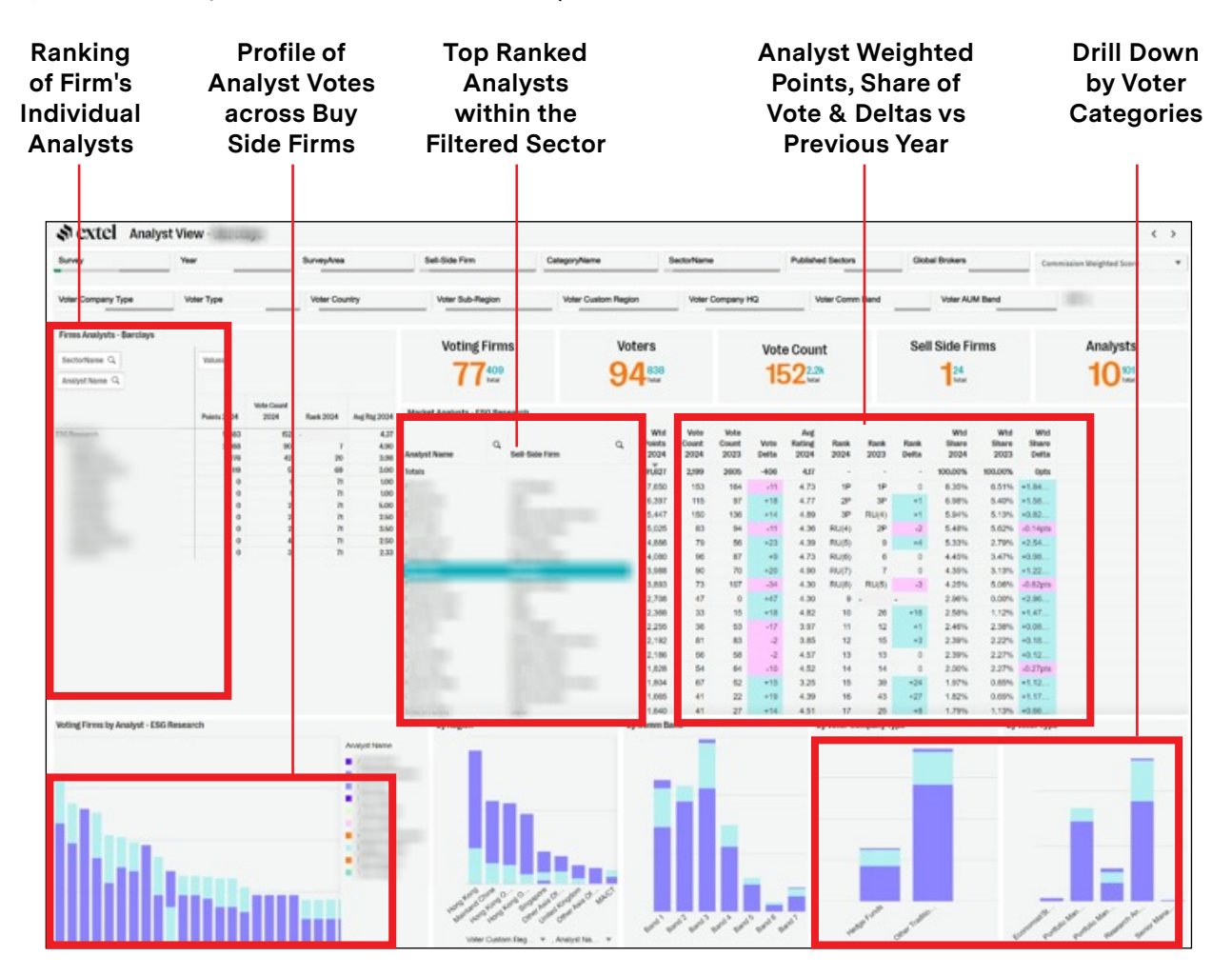

### Vote Construction (vs Market): Vote Profile vs Market/Peers

Here you can analyse profile of votes received vs peers & market average.

- Select the Sell Side firm to analyse using the filter bar drop down.
- Review and compare the firms voter profiles (Blue bars) vs the overall survey profiles (red dots).
- This is useful to better understand strengths and weaknesses of coverage in specific areas.
- Further sheets allow comparisons against specific peer groups rather than the complete survey population.

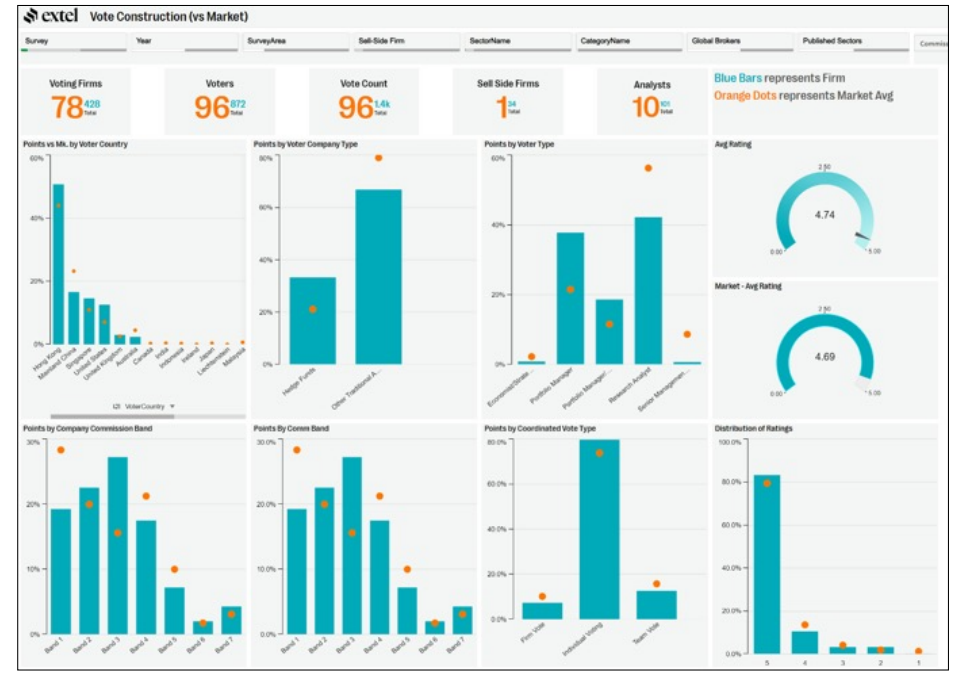

Blue Bars represents Firm; Red Dots represents Market Average

#### Vote Coverage Heatmap

A powerful new tool to analyse the depth of voter penetration sector by sector by geographic location and size band to highlight strengths and weaknesses in client coverage.

The heat map and percentages displayed represent the number of firms, Sector by Sector, in the particular demographic who have voted for the selected firm vs the total who have voted in that Sector.

- · Select the Sell Side firm to be analysed using the filter bar drop down
- · Choose to view by either geography or size band
- Select Firm level Sector Coverage or Individual Analyst views
- · Selecting a specific Sector will drill down to a granular matrix of geography vs size band
- · An adjustable heatmap view uses sliders to highlight best/worst performing areas

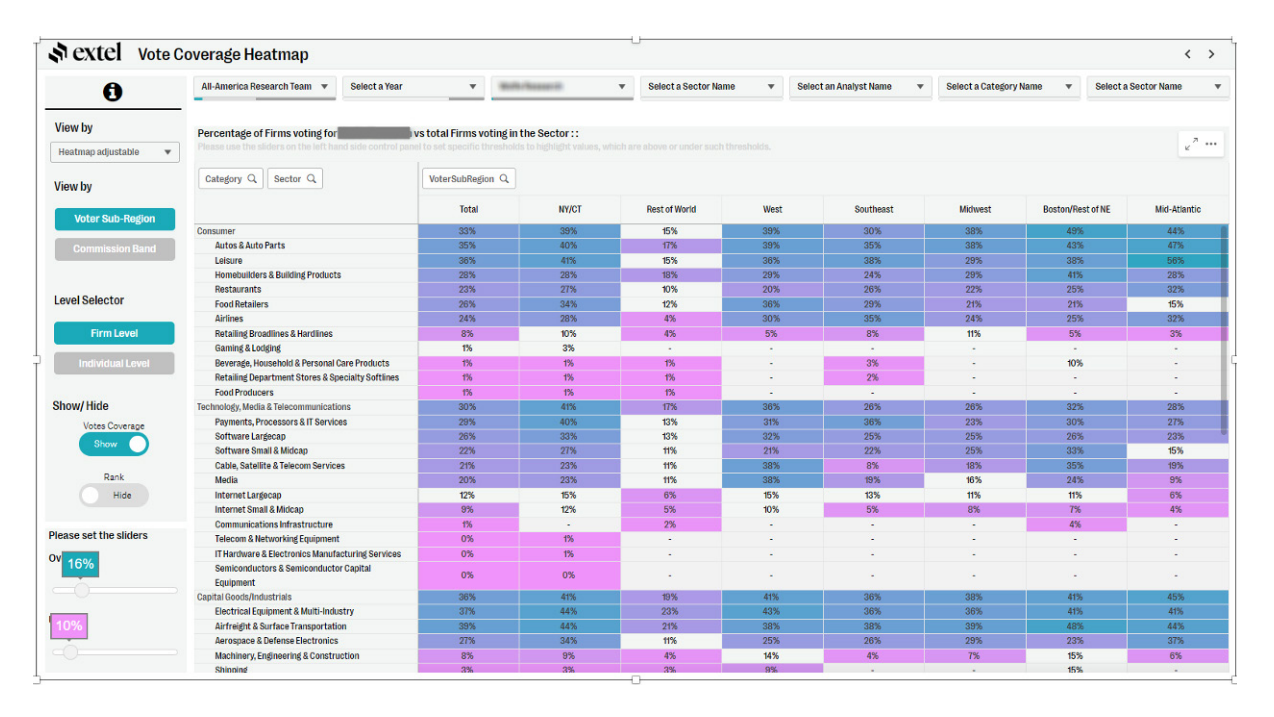

#### Firm vs Voter Analyst Behaviour vs Market/Peers

Analyses, Sector by Sector, the number of clients who have voted for the firm in a Sector who have then gone onto to vote for individual analysts and compares it against the survey (or selected peer group) average.

An FVA ratio of 100% means that every client who for the sell side firm in the Sector went onto vote for an individual analyst, recognising the strength of the analyst relationships.

Lower FVA ratios suggest that clients may be voting for the Firm on the basis of the firm's franchise while not recognising specific named analysts.

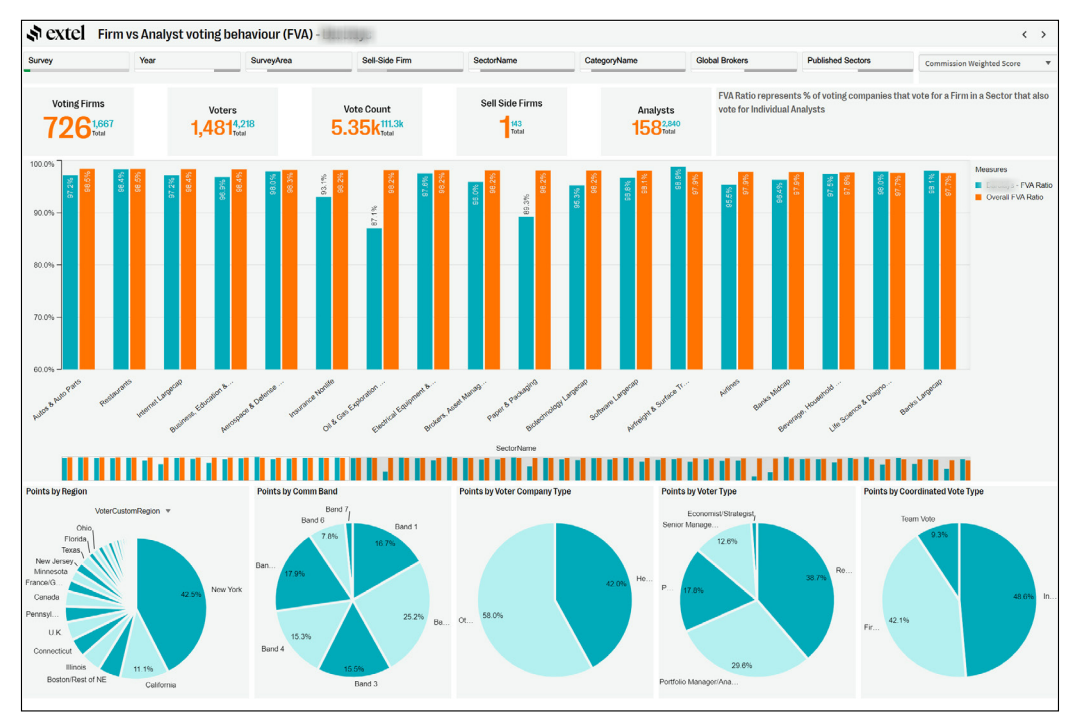

#### **Peer Group Selector**

Use this sheet to select a list of Sell Side firms to use as a Peer Group comparison in the Vote Construction vs Peer Group and Firm vs Analyst Voting Behaviour vs Peer Group dashboards in place of the overall survey averages.

Use the Peer Group 1 list on the right side of the sheet to select your peer group

| Survey Year<br>Voter Company Type Voter Type |          | Year          |               | _          | Su     | rveyArea                    |       |       | _            | SectorNa     | me           | CategoryName                      | Global Brokers  | Published Sectors |  |
|----------------------------------------------|----------|---------------|---------------|------------|--------|-----------------------------|-------|-------|--------------|--------------|--------------|-----------------------------------|-----------------|-------------------|--|
|                                              |          | Voter Type    | Voter Type    |            |        | /oter Country Voter Sub-Rep |       |       |              | ion          |              | er Custom Region Voter Company HQ | Voter Comm Band | Voter AUM Band    |  |
| Firms by Commission                          | Weighter | Score - Aggre | ations        |            |        |                             |       |       |              |              |              | Peer Group 1                      | 9               |                   |  |
|                                              | a        | Wtd Points    | Vote<br>Count | Vote Count | Vote   | Rank                        | Rank  | Rank  | Wtd<br>Share | Wtd<br>Share | Wtd<br>Share | 2X Ideas<br>22Vresearch           |                 |                   |  |
| Sell-Side Firm                               |          | 2023          | 2023          | 2022       | Delta  | 2023                        | 2022  | Delta | 2023         | 2022         | Delta        | 86Research                        |                 |                   |  |
| otals                                        |          | 4,008,693     | 111,300       | 101,528    | +9,772 | -                           | -     | -     |              | -            | -            | A. Gary Shilling & Co.            |                 |                   |  |
|                                              |          | 364,713       | 9,501         | 7,958      | +1,543 | 1P                          | 2P    | +1    | 9.11%        | 8.66%        | 0.45%        | ABG Sundal Collier                |                 |                   |  |
|                                              |          | 341,878       | 9,915         | 9,658      | +257   | 2P                          | 1P    | -1    | 8.54%        | 9.03%        | -0.50%       | ABN AMRO                          |                 |                   |  |
|                                              |          | 324,787       | 8,404         | 7,451      | +953   | 3P                          | RU(4) | +1    | 8.11%        | 8.16%        | -0.05%       | ABN Amro Bank                     |                 |                   |  |
|                                              |          | 309,836       | 8,847         | 8,727      | +120   | RU(4)                       | 3P    | -1    | 7.74%        | 8.48%        | -0.74%       | Absa Capital                      |                 |                   |  |
|                                              |          | 241,799       | 7,022         | 4,901      | +2,121 | RU(5)                       | 8     | +3    | 6.04%        | 4.67%        | 1.36%        | Absolute Strategy Research        |                 |                   |  |
|                                              |          | 214,344       | 6,180         | 5,544      | +636   | RU(6)                       | 5     | -1    | 5.35%        | 5.17%        | 0.19%        | Actinver Casa de Bolsa            |                 |                   |  |
|                                              |          | 214,113       | 5,208         | 4,539      | +669   | RU(7)                       | 6     | -1    | 5.35%        | 5.02%        | 0.33%        | AdCap Securities                  |                 |                   |  |
|                                              |          | 201,896       | 5,347         | 4,511      | +836   | 8                           | 1     | -1    | 0.04%        | 4.01%        | 0.24%        | Advanced Research Japan           |                 |                   |  |
|                                              |          | 177,584       | 5,009         | 4,361      | +648   | 9                           | 11    | +2    | 4.43%        | 3.08%        | 0.05%        | Affin Hwang Investment Bank       |                 |                   |  |
|                                              |          | 143 563       | 9,230         | 4,003      | +1/3   | 10                          | 12    | +2    | 3.10%        | 3.00%        | -0.10%       | Amfocus                           |                 |                   |  |
|                                              |          | 137 859       | 4 635         | 4 582      | +53    | 12                          | 13    | +1    | 3 44%        | 3.66%        | -0.22%       | Agency Partners                   |                 |                   |  |
|                                              |          | 135 482       | 3 495         | 2 662      | +833   | 13                          | 14    | +1    | 3 38%        | 2 93%        | 0.45%        | Ak Validas                        |                 |                   |  |
|                                              |          | 109,308       | 2 992         | 2,366      | +525   | 14                          | 15    | +1    | 2.73%        | 2.61%        | 0.12%        | Al Parez Canital                  |                 |                   |  |
|                                              |          | 99,339        | 2.784         | 4,107      | -1.323 | 15                          | 9     | -6    | 2.48%        | 4.12%        | -1.64%       | Alantra Equites                   |                 |                   |  |
|                                              |          | 86,548        | 2,453         | 2,091      | +362   | 16                          | 16    | 0     | 2.16%        | 2.07%        | 0.09%        | Alembic Global Artvisors          |                 |                   |  |
|                                              |          | 75,280        | 1,920         | 1,784      | +138   | 17                          | 18    | +1    | 1.88%        | 1.70%        | 0.18%        | Alethela Capital                  |                 |                   |  |
|                                              |          | 67,878        | 1,930         | 1,764      | +166   | 18                          | 17    | -1    | 1.69%        | 1.72%        | -0.02%       | Alfa-Bank                         |                 |                   |  |
|                                              |          | 54,102        | 1,470         | 1,442      | +28    | 19                          | 19    | 0     | 1.35%        | 1.51%        | -0.16%       | Allaria Ledesma & Cia.            |                 |                   |  |
|                                              |          | 52,280        | 1,564         | 1,340      | +224   | 20                          | 20    | 0     | 1.31%        | 1.24%        | 0.07%        | Allenby Capital                   |                 |                   |  |
|                                              |          | 44,180        | 1,163         | 1,105      | +58    | 21                          | 21    | 0     | 1.10%        | 1.07%        | 0.03%        | Alpha Bank Romania SA             |                 |                   |  |
|                                              |          | 32,043        | 1,105         | 971        | +134   | 22                          | 22    | 0     | 0.80%        | 0.77%        | 0.03%        | Alpha Finance                     |                 |                   |  |
|                                              |          | 31,379        | 730           | 662        | +68    | 23                          | 23    | 0     | 0.78%        | 0.75%        | 0.03%        | AlphaValue                        |                 |                   |  |
|                                              |          | 27,884        | 824           | 746        | +78    | 24                          | 25    | +1    | 0.70%        | 0.64%        | 0.06%        | Alpine Macro                      |                 |                   |  |
|                                              |          | 22,266        | 686           | 776        | -90    | 25                          | 24    | -1    | 0.56%        | 0.71%        | -0.16%       | AlsterResearch                    |                 |                   |  |
|                                              |          | 21,910        | 559           | 578        | -19    | 26                          | 26    | 0     | 0.55%        | 0.58%        | -0.04%       | Ambit Capital                     |                 |                   |  |
|                                              |          | 21,184        | 658           | 492        | +166   | 27                          | 30    | +3    | 0.53%        | 0.45%        | 0.08%        | Ambrosla Capital Ltd              |                 |                   |  |
|                                              |          | 18,997        | 539           | 510        | +29    | 28                          | 27    | -1    | 0.47%        | 0.55%        | -0.07%       | Aminvestment                      |                 |                   |  |
|                                              |          | 18,739        | 601           | 592        | +9     | 29                          | 28    | -1    | 0.47%        | 0.50%        | -0.03%       | AMSEC                             |                 |                   |  |
|                                              |          | 17,863        | 478           | 270        | +208   | 30                          | 33    | +3    | 0.45%        | 0.25%        | 0.19%        | Analisis Grupo Banco Sabadell     |                 |                   |  |
|                                              |          | 16,959        | 375           | 422        | -47    | 31                          | 29    | -2    | 0.42%        | 0.48%        | -0.06%       | Anàlisis Grupo Banco Sabadell     |                 |                   |  |
|                                              |          | 15,881        | 336           | 269        | +67    | 32                          | 31    | -1    | 0.40%        | 0.41%        | -0.01%       | Anand Rathi Share and Stock Bro   | kers            |                   |  |
|                                              |          | 14,977        | 485           | 389        | +96    | 33                          | 32    | -1    | 0.37%        | 0.31%        | 0.06%        | Anchor Stockbrokers               |                 |                   |  |
|                                              |          | 12,193        | 316           | 48         | +268   | 34                          | 69    | +35   | 0.30%        | 0.05%        | 0.26%        | Andrew Hunt Economics             |                 |                   |  |

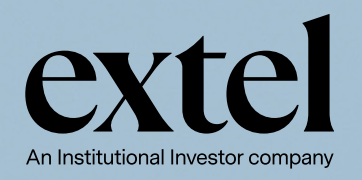

#### CONTACT

**EUROPE** Research Augusta McKie ⊠ augusta.mckie@extelinsights.com

Corporate Amani Korayeim ⊠ amani.korayeim@extelinsights.com

#### US

Research Esther Weisz ⊠ eweisz@extelinsights.com

Corporate Ursula Kizy ⊠ ukizy@extelinsights.com

Social Media Click here to Follow us! or Search: Extel

# Website

www.extelinsights.com

#### ASIA

Research and Corporate (Asia ex-Japan) Carvin Lee ⊠ carvin.lee@extelinsights.com

Research and Corporate (Japan) Michael Clemons ⊠ michael.clemons@extelinsights.com